# **Electronic Lab Reports (ELRs) and NEDSS**

Electronic lab reports are listed on the NEDSS home page in the **Documents Requiring Review** queue. **Documents Requiring Review** is a list of lab reports that aren't associated with Investigations. You should check the queue for new lab reports **everyday**.

| Home   Data Entry   Merge Patients   Open Inv<br>Dashboard            |   | Help   Logout<br>User : Gregory Orosz TEST                                                                                                    |   |      |                                                             |                                          |
|-----------------------------------------------------------------------|---|----------------------------------------------------------------------------------------------------|---|------|-------------------------------------------------------------|------------------------------------------|
| Patient Search                                                        | • | My Queues                                                                                                    | - | My R | eports                                                      | ·                                        |
| Search by: <ul> <li>Demographics</li> <li>Event</li> </ul> Last Name: |   | <ul> <li>Approval Queue for Initial Notifications (91)</li> <li>Updated Notifications Queue (1)</li> <li>Rejected Notifications Queue (0)</li> </ul> |   | R    | Report Title<br>un MyReportsName June 8<br>un Greg's Report | Date Created<br>05/21/2007<br>02/02/2005 |
| First Name:<br>DOB :<br>Current Sex:                                  |   | Documents Requiring Security Assignment (222)     Documents Requiring Review (227)                                                                   |   |      |                                                             |                                          |

(1) Click the link and it will take you to a list of lab reports (electronic and any "un-associated reports" that have been entered manually as well).

# The **Documents Requiring Review** page

| Home   Data Entry   Open Investigations   Reports         |                     |                   |   |              |      | Help   Logout |                         |                   |                  |               |
|-----------------------------------------------------------|---------------------|-------------------|---|--------------|------|---------------|-------------------------|-------------------|------------------|---------------|
| Documents Requiring Review                                |                     |                   |   |              |      |               | User : Che              | ryl Lynn Kane     | MARYLAND<br>TEST |               |
|                                                           |                     |                   |   |              |      |               |                         |                   | 📄 🖶 Prin         | nt   🗋 Export |
|                                                           | Results 1 to 3 of 3 |                   |   |              |      |               |                         |                   |                  |               |
|                                                           |                     |                   |   |              |      |               | Remove                  | All Filters/Sorts |                  |               |
| Date Received                                             | Ź                   | <u>Type</u>       | ~ | Jurisdiction | ~    | Patient       | Test/Condition          | ~                 | Local ID         |               |
| 02/18/2009                                                |                     | Lab Report        |   | Allegany, MD |      |               | Vibrio cholera - Result |                   | OBS10158009N     | 1D01          |
| 02/18/2009 Lab Report Allegany, MD TEST, NBS20 AMOEBA IDE |                     | AMOEBA IDENTIFIED |   | OBS10158000N | 1D01 |               |                         |                   |                  |               |
| 02/19/2009                                                |                     | Lab Report        |   | Allegany, MD |      | Test, B       | AMOEBA IDENTIFIED       |                   | OBS10158018N     | 1D01          |
|                                                           | Results 1 to 3 of 3 |                   |   |              |      |               |                         |                   |                  |               |

You will only be able to see the lab reports for your **Jurisdiction** and **Program Area**. You can sort any column alphabetically by clicking the column heading once for ascending alphabetical order and clicking it again to have the column sorted in alphabetically descending order. Clicking the test/condition takes you straight to the lab report.

(2) Click the patient's name. This takes you to the Patient File page/Summary tab.

#### Patient File/Summary tab

| Home   Data Entry   Merge Patients    | Open Investigations   Reports   System            | t Help   Logout  | Help   Logout        |                |  |
|---------------------------------------|---------------------------------------------------|------------------|----------------------|----------------|--|
| Patient File                          |                                                   |                  | User : Gregory Orosz | RYLAND<br>TEST |  |
|                                       |                                                   |                  | Delete               | Print          |  |
| Homer Simpson   Male   04/0           | 02/1955 (58 Click the Documents<br>Review hyperli | Requiring<br>ink | Patient ID: 4        | 5003           |  |
| Summary Events                        | Demographics                                      |                  |                      |                |  |
|                                       |                                                   |                  | Expand All   C       | ollapse All    |  |
| Patient Summary                       |                                                   |                  |                      |                |  |
| Go to: Patient Summary LOpen Investig | ations I Documents Requiring Review               |                  |                      |                |  |

A list of **Open Investigations** is just above the lab reports section. You can check to see if an open investigation has already been created and if the lab report is a follow-up to an existing lab report (If it is, skip to step 6A to associate it with that Investigation).

(3) Click the **Events** tab at the top or bottom of the page in order to check and see if there are any **Closed Investigations** the lab report should be associated with (If there are, skip to step 6A).

View File nage/Events tab

|                             | 10                       | " I ne pug                       |               | uo                           |                            |
|-----------------------------|--------------------------|----------------------------------|---------------|------------------------------|----------------------------|
| Summary Demo                | graphics Events          |                                  |               |                              |                            |
| Investigations   Lab Rep    | orts   Morbidity Reports | <u>s   Treatments   Va</u>       | iccinations   |                              |                            |
| Investigations              |                          |                                  |               |                              | Back to Top                |
|                             |                          |                                  |               |                              | Add                        |
| Status Start Date           | <u>Condition</u>         |                                  | Jurisdiction  | <u>Case</u><br><u>Status</u> | Investigation ID           |
| Open <u>02/02/2008</u>      | Legionellosis            |                                  | Baltimore, MD | Suspect                      | CAS10042005MD01            |
| Lab Reports                 |                          |                                  |               |                              | Back to Top                |
|                             |                          |                                  |               |                              | Add                        |
| Date Received<br>01/17/2008 | Date Collected           | Ordered Test<br>No Information G | iven          | <mark>Obse</mark><br>OBS1    | rvation ID<br>10087008MD01 |
|                             |                          | Legionella - I                   | Result        | positive                     |                            |

(4) After clarifying that an Investigation <u>has not</u> already been created, click the date link under **Date Received.** This opens the lab report.

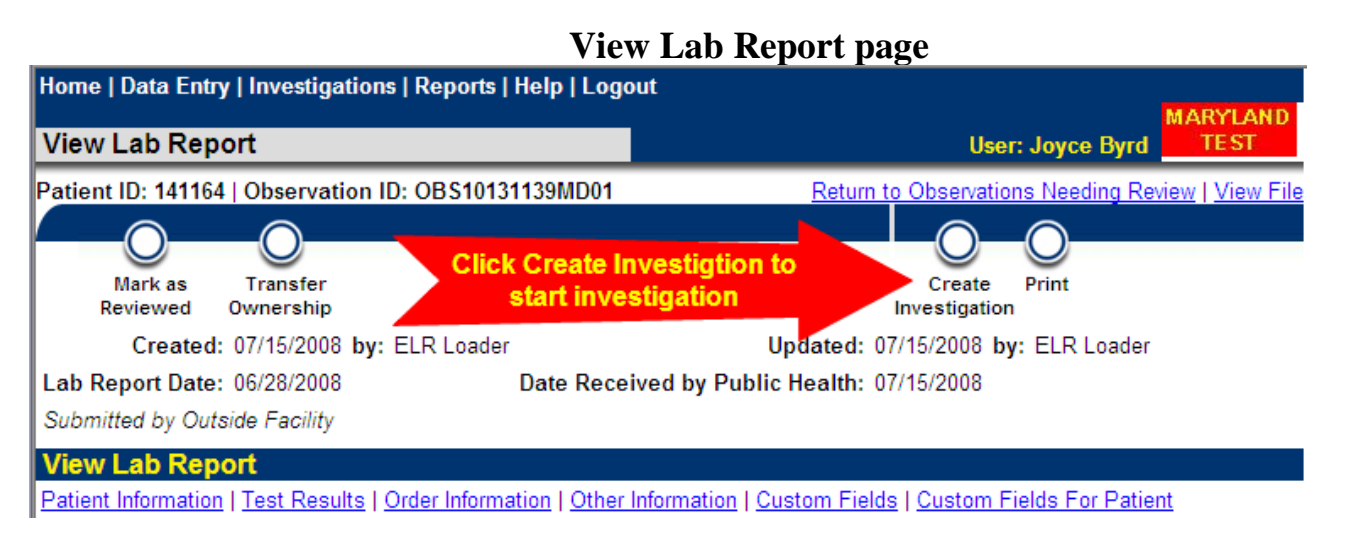

(5) On the View Lab Report page, you have a decision to make:

- Mark as Reviewed is <u>only</u> used for lab reports of non-reportable conditions that don't require the creation of a new investigation. Clicking the button removes the lab report from the **Documents Requiring Review** queue; however, it is still available for future use in the patient record. Please make a note in Lab Report Comments as to why you chose this option.

- Transfer Ownership allows you to transfer the report to another jurisdiction.

- **Create Investigation** is used to create an Investigation incorporating the data from the lab report. Follow the steps you normally would to complete the Investigation. *Note: Please check to see if the County on the Patient tab of the Create Investigation page has been added. It needs to be included and NEDSS will add it roughly 40% of the time.* 

### To associate the lab report with an existing Investigation

(6A) On the View File screen/Events or Summary tab: click the Investigation's date link under Start Date to open the Investigation.

| Home   Data Entry   Open Investigations   Reports   Help   Logout                                                                                                    |                                      |                         |
|----------------------------------------------------------------------------------------------------|--------------------------------------|-------------------------|
| View Investigation                                                                                                    | User: Sarah Butterfield              | MARYLAND<br>TEST        |
| Patient ID: 45025   Investigation ID: CAS10042012MD01                                                                                                    | Return                               | <u> To File: Events</u> |
| Manage<br>Associations<br>Created: 07/26/2006 by: Gregory Orosz Updated: 01/07/2008 by: Gregory Orosz                                                                 | Edit Print                           |                         |
| Name: Lois Lane DOB: 06/07/1979 Current Sex: Female                                                                                                    |                                      |                         |
| Patient Legionellosis                                                                                                    |                                      |                         |
| Investigation Summary   Reporting Source   Clinical   Epidemiologic   Administrative   Associated Vaccinations   Associated Documents   Notifications   Custom Fields | ted Observations   <u>Treatments</u> | s   <u>Associated</u>   |

(6B) On the View Investigation page, click Manage Associations. This takes you to the Manage Associations page.

#### Associate Ordered Test Resulted Test(s) Local ID: OBS10085000MD01 Resulted Test 1: SALMONELLA SP IDENTIFIED ~ Reporting Facility: Greater Baltimore Medical Center (GBMC) Lab Organism Name 1: Salmonella (organism) Ordering Provider: No Information Given Ordered Test: No Information Given Accession Number: No Information Given Date Received: 10/05/2007 Date Collected: NA Specimen Source: NA Local ID: OBS10085006MD01 Resulted Test 1: SALMONELLA ARIZONAE AB Coded Result 1: positive Reporting Facility: Greater Baltimore Medical Center (GBMC) Lab Ordering Provider: No Information Given Ordered Test: No Information Given Accession Number: No Information Given Date Received: 10/05/2007 Date Collected: NA Specimen Source: NA

### Manage Associations page, Lab Reports section

On the **Manage Associations** page, check the box next to the lab report that you would like associated with this Investigation, then click **Submit**. The lab report is now linked ("associated") with the Investigation. **Note**: If needed, a lab report can be associated with more than one investigation.

NEDSS users can also de-associate an ELR from an investigation by simply clicking the checked box. The check will disappear and the ELR is no longer associated with the investigation.

You are done with this lab report. You should return to the queue and process all the lab reports each day.

## What to do if the lab report does not list a patient address.

Some ELRs do not list the patient address. It is necessary to call the submitter and request this information. You can view (and print) individual lab reports in the Documents Requiring Review queue by clicking the date link for each report. Upon getting the address:

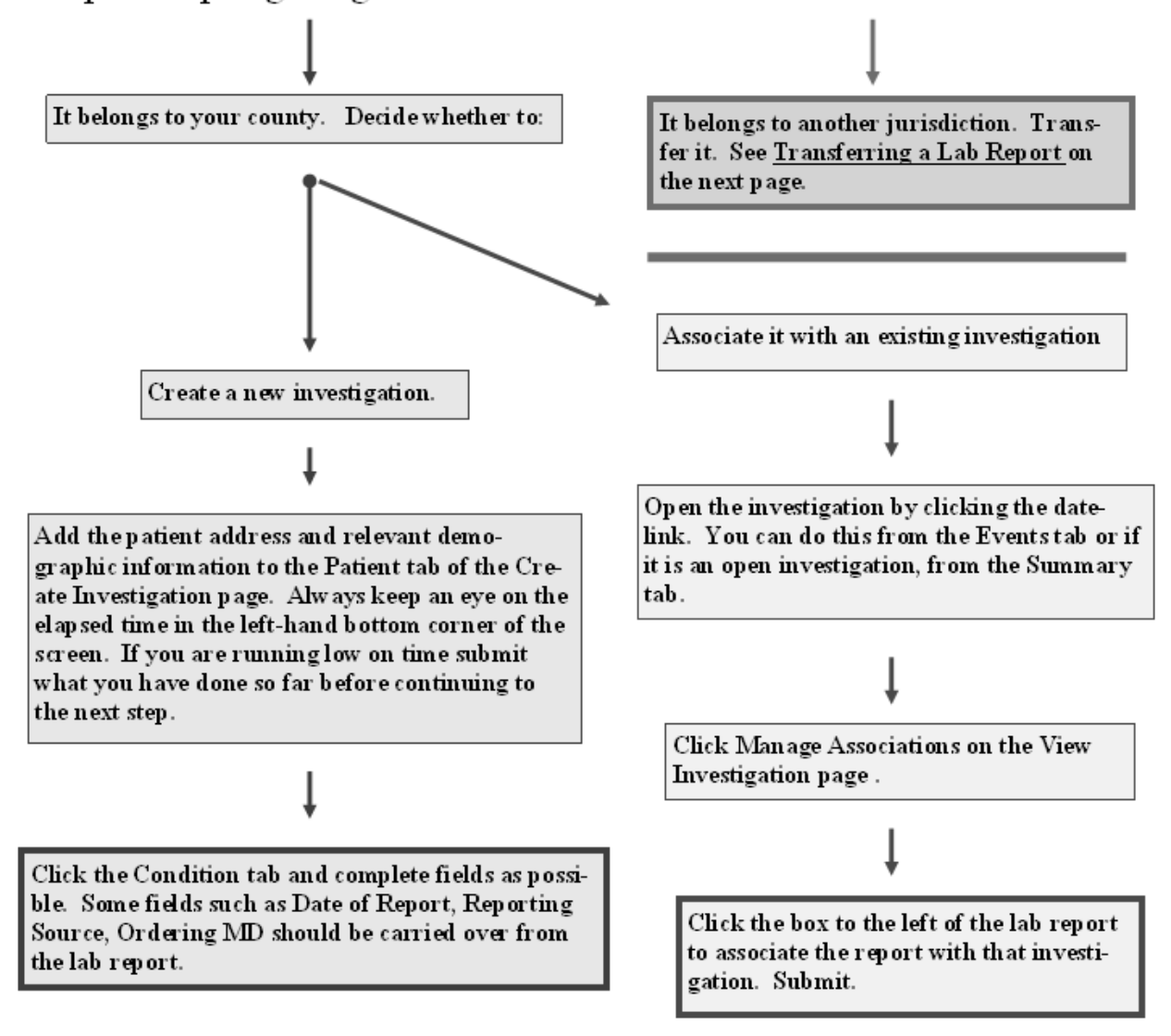

# **Transferring a Lab Report**

Before you transfer a lab report, you need to put the name of your county and the patient address in the **Lab Report Comments** Section, so that the receiving county knows where the lab report was transferred from and, if necessary, contact you with any questions.

To add a comment, click the **Order Information** hyperlink at the top of the page and then scroll down to the **Lab Report Comments** section. Click **Add Comment**.

| Lab Report Comments                |  |
|------------------------------------|--|
| Add Comment                        |  |
| There is no information to display |  |

A separate window appears. Type in your jurisdiction and the patient's address and click Submit.

|              |                                                                                         | Submit Cancel |
|--------------|-----------------------------------------------------------------------------------------|---------------|
| Add Comment: | From Wicomico County<br>Patient address: 1313 Mockingbird<br>Lane, Ocean City, MD 21842 |               |
|              |                                                                                         | 00            |

**NOTE:** If a **Windows Internet Explorer** pop-up box appears with the options, **Retry** and **Cancel**, click **Retry**.

The finished comment looks like this. **NOTE**: your name and current date will be automatically added to the comments section.

#### Lab Report Comments

10/21/2011 Gregory Orosz From Wicomico County Patient Address: 1313 Mockingbird Lane, Ocean City, MD 21842

When you transfer a lab report to another jurisdiction, your name will automatically replace **ELR Loader** which appears after **Updated** at the top right of the page. This will tell the receiving county that the lab report has been transferred from another jurisdiction and not directly from a lab.

| Before Tra                         | ansfer                                |  |  |  |
|------------------------------------|---------------------------------------|--|--|--|
| Created: 09/30/2008 by: ELR Loader | Updated: 09/30/2008 by: ELR Loader    |  |  |  |
| After Transfer                     |                                       |  |  |  |
| Created: 09/30/2008 by: ELR Loader | Updated: 10/01/2008 by: Gregory Orosz |  |  |  |

#### The ELR Queue

Each morning, new ELRs are added to the **Documents Requiring Review** queue. When the ELR's get added to the lab report queue, they are not automatically linked to a pre-existing patient record. If there are multiple ELRs for the same patient, these multiple reports are not automatically linked together into one patient record. For example, if three Mayo Hep C electronic lab reports for the same patient come into NEDSS, each lab report has its own patient ID number until the lab reports are merged under one patient record and one patient ID number.

At the state level, each lab report is manually merged with any pre-existing patient records and, if needed, multiple lab reports for the same patient are merged and linked to one patient record (and ID number). This process prevents duplication of investigations and master patient records. Once this is complete, the following email is sent to all local health department staff who handles ELRs.

To all,

As of this morning, new electronic lab reports (ELRs) have been checked for potential merges with existing NEDSS patient records and merges have been performed as noted below. Please keep in mind that as you review new lab reports, nearly all of them should be "associated" with an existing Investigation record or a new Investigation that you create. (To "associate" lab reports click the "Manage Associations" button at the top of the appropriate Investigation screen.)

When you create an investigation from an ELR, please make sure to check to see if the **County** has been added in the **Address Information** section of **Patient** tab on the **Create Investigation** page. Although NEDSS does populate that field, it usually only does so 40% of the time. Please check and make sure the County, as well as the most current address, is there when you associate an ELR with an existing investigation.

Only in the situation where no Investigation exists and none will be created (for example, a lab for a non-reportable condition) should the lab simply be "Marked as Reviewed" (and therefore not "associated" with any Investigation). In those cases a Comment should be added to the lab report indicating the reason for that decision.

#### Today's merges are complete.

To the ELR crew,

Only in the situation where no Investigation exists and none will be created (for example, a lab for a non-reportable condition) should the lab simply be "Marked as Reviewed" (and therefore not "associated" with any Investigation). In those cases a Comment should be added to the lab report indicating the reason for that decision.

All Merges are complete.

Updated: October 29, 2013

As of this morning, new electronic lab reports (ELRs) have been checked for potential merges with existing NEDSS patient records and merges have been performed as noted below. Please keep in mind that as you review new lab reports, nearly all of them should be "associated" with an existing Investigation record or a new Investigation that you create. (To "associate" lab reports click the "Manage Associations" button at the top of the appropriate Investigation screen.)